#### Remote Sensing Laboratory Lab Assignment #9 DEM APPLICAITON

#### Data

b3b4all.ers: Landsat Channel1: 1979 MSS B5 Channel2: 1979 MSS B7 Channel3: 1987 TM B3 Channel4: 1987 TM B4 Channel5: 1992 TM B3 Channel6: 1992 TM B4 25m gird spacing msk2vc2 cloud and shadow mask rivbed riverbed workyear workyear (construction year) wsm25 watershed area mask

## 1. Calculation of NDVI NDVI = (NIR' - R')/(NIR' + R') \*100 + 100 NIR' = NIR - Offset\_NIR R' = R - Offset\_R recommended Offset Year Offset\_NIR Offset\_r 1979 0 4 1987 3 11 1992 8 14 Save as dataset

Example: Calculating vegetation index of 1979 LANDSAT MSS data using BANDMATH

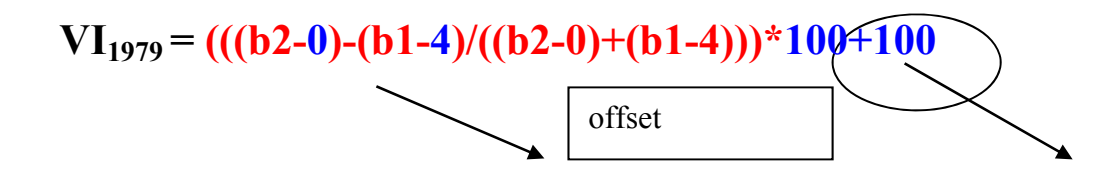

Scaling

# 2. Correction of NDVI

Select a **set of ROIs** representing **bare land** and undisturbed forest, which give the **lowest NDVI** and the highest NDVI, respectively.

Example:

| Date of Data     | Bare Land | Forest |
|------------------|-----------|--------|
| 1979             | 83.10     | 158.31 |
| 1987 (reference) | 97.15     | 175.17 |
| 1992             | 96.49     | 173.79 |

## CorrectedVI = (VIref\_max-VIref\_min)/(VItarget\_max-VItarget\_min) \* (VItarget-VItarget\_min)+VIref\_min

Sample BANDMATH:

## $VI_{79cor} = ((175.17-97.15)/(158.31-83.10)*(VI_{1979}-83.10)+97.15)$

After the correction, average of the ROI of target images should be the same with reference image.

Example:

| Date of Data     | Bare Land | Forest |
|------------------|-----------|--------|
| 1979             | 97.10     | 175.31 |
| 1987 (reference) | 97.15     | 175.17 |
| 1992             | 97.49     | 175.79 |

# **3.** Extraction of average of VI for each work year and each elapsed time

- Step 1: Mask out cloud and shadow, and riverbed from the corrected NDVI.
  - build mask from "msk2vc2" and apply mask to corrected VIs.
  - build mask from "rivbed" and apply mask from above.

Step 2: Calculate the average of NDVI for each year, using the image file **"workyear"**.

- open/display corrected and masked NDVI
- open tools
  - define ROI
    - click options

select Band Threshold to ROI

select "workyear" for input file

enter min and max threshold

- from ROI tool, click options, select Stats for all region

Step 3: Show the result as a table: Workyear v.s. NDVI at each year Example:

| Year | 1979   | 1987   | 1992   |
|------|--------|--------|--------|
| 57   | 142.44 | 149.66 | 144.63 |
| 58   | 114.94 | 122.44 | 122.26 |
|      |        |        |        |
| 91   |        |        | 17.74  |

Step 4: Convert the table into elapsed time v.s. NDVI

|              | <b>_</b> |      |        |
|--------------|----------|------|--------|
| Elapsed time | 1979     | 1987 | 1992   |
| (years)      |          |      |        |
| 1            |          |      | 17.74  |
| 2            |          |      | 62.38  |
|              |          |      |        |
| 34           |          |      | 144.63 |

4. Determination of parameters of the restoration model

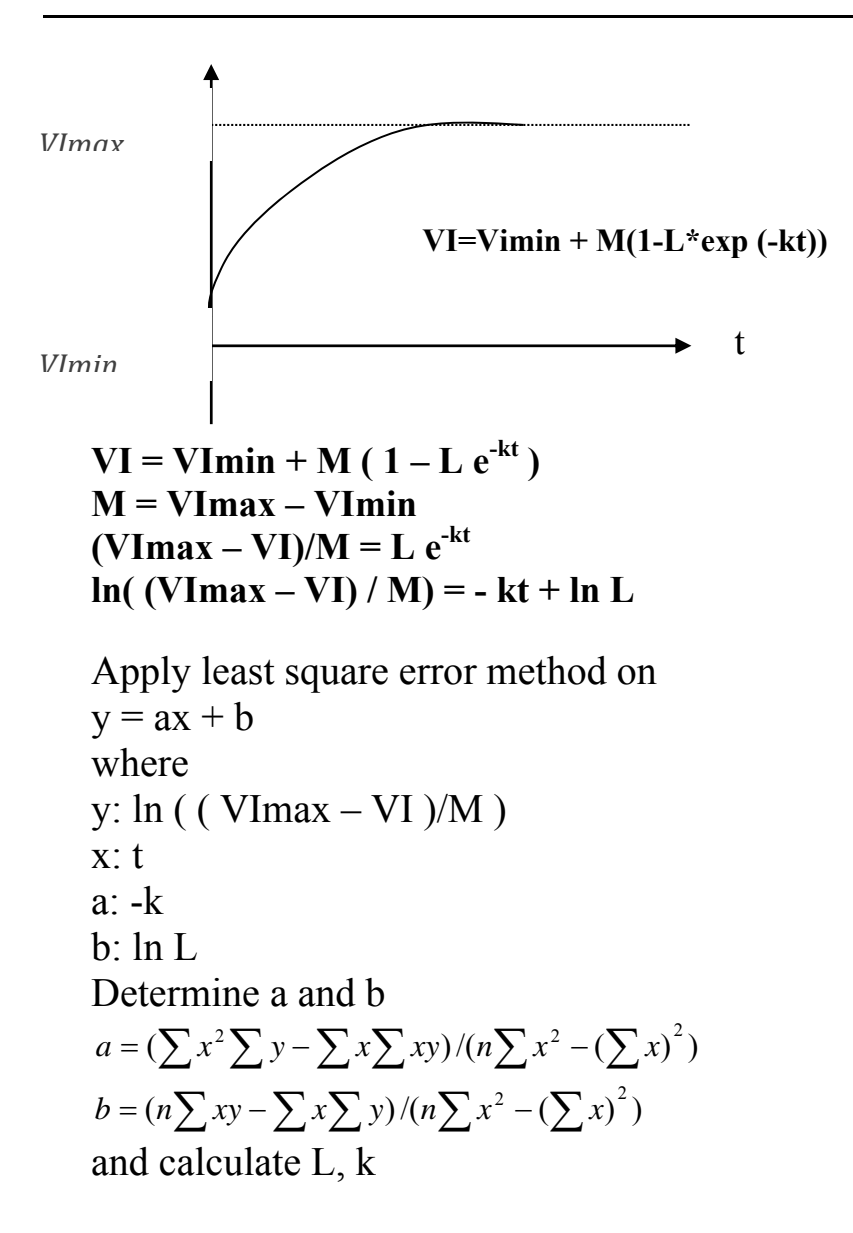

Calculate regression on each year and averaged NDVI.

Determined equations and parameters to be shown as equations and graphs

#### 4. RESULT

### **5. DISCUSSION AND CONCLUSION:**